## Prihvatanje i odbijanje primljenih efaktura direktno iz Minimaxa

Poslednja izmena 25/07/2024 9:27 am CEST

Od sada direktno iz Minimax programa možete odobravati/odbijati primljene efakture.

Ove opcije korisnici imaju u poštanskom sandučetu, u delu **ulazni dokumenti**.

Program tokom noći od SEF-a dobija primljene e-fakture od prethodnog dana i povlači i statuse istih ukoliko su oni prihvaćeni na samom portalu.

Minimax će dobiti primljene e-fakture sa statusima:

-Novi, Pregledano, Odobreno, Podsetnik poslat, Ponovo obavešteni.

*Napomena: Minimax neće povući putem API-ja primljene e-fakture koje su odbijene.* 

*Program povlači u poštansko sanduče i status kada je faktura stornirana na <i>SEF-u, ali ukoliko račun nije ni povučen u Minimax, sam status da je storniran račun neće biti prikazan u sandučetu.* 

Ukoliko račun nema status (nije ni odobren, a ni odbijena), Minimax neće dozvoliti knjiženje tog računa, dok se ove akcije ne izvrše.

## Ikonice za raspoznavanje:

-odobrena faktura

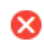

-odbijena faktura, stornirana faktura

×

-faktura nije ni odobrena, ni odbijena = Nema status i klikom na crveni x bi bila obrisana iz poštanskog sandučeta

| 8 | minimax     | + Nov × Poslovanje × Knjigovodstvo × B                                                   | enke v Mete v Šifernici v M     | 'ošteroko sendače 🚥               |                                                                                                    | SAOP E-PARTURE ~ | ይ | 8 (    | 0 0 |
|---|-------------|------------------------------------------------------------------------------------------|---------------------------------|-----------------------------------|----------------------------------------------------------------------------------------------------|------------------|---|--------|-----|
|   | Ulazni doku | nenti Izlazni dokumenti                                                                  |                                 |                                   |                                                                                                    |                  |   |        | 0   |
|   | K Zatvori   | 🔿 Ozveži 🔶 Dodaj datoteka 🔬 Obradi                                                       | datotaka 🕫 Premaltam u          | 📋 İzbrill 🔒 Spoji u jedan da      | kument 🔐 Razdioji u vile dokumenta                                                                                    |                  |   |        |     |
|   |             |                                                                                          |                                 |                                   |                                                                                                    |                  |   |        |     |
| w | sta:        | <ul> <li>Pritali obrađen</li> </ul>                                                      | ne 🕼 🗠                          |                                   |                                                                                                    |                  | _ |        |     |
|   | Vista       | Sachtaj                                                                                  | 2tranka                         | Dodata † Dodaj                    | Ope                                                                                                    |                  |   | Status | •   |
|   | Primjes ra  | 8 1405071.xml<br>8 20156a8e-3d4c-4baa-9baf-dc1a25047xid2.pdf                             | EKONOMSKI BIRO DOO ZR H \vee    | 23.02.2023 12:18 Satem effekture  | Ριτηψη τιδύη ος εκοπομικεί θης απώτης γα οσπαιτίζεπου οσαστοπιοδύυ za τησονημί usuae. Σπειγατικ                       |                  |   | 0      |     |
|   | Primjen re  | tan () 95510c2c-95e1-46a1-a914-4c246e9496de.pdf<br>() jovene2023-4.xm)                   |                                 | 22.02.2022 14:11 Ivana Djordjevic | Ρήπιψη γλουή ου εκοκομική είκο ο βουξηνό εκ ο graničenom ο ο gονορικόζου τα τρεονικύ η usuuge, τρειφανίκη 🥢           |                  |   | 0      |     |
|   | Primjes ra  | 1205577.xml     0 c50576-c51-4548-0156-d11 d1590d095.pdf     Vols.620.                   | SAOP DOD ZA IZNADU I PR., N. V. | 19.02.2023 19:25 Sistem effekture | Printjen nečun od SAOP BPAKTURE 🗸                                                                                     |                  |   | 0      |     |
|   | Primjes ra  | 0 1269853.xml<br>0 CMR_2023-16_20230200_124846.pdf<br>Vide.17L                           | SAOP DOD ZA IZRADU I PR., H. V. | 19.02.2023 19:25 Sistem efekture  | Printjen račun od SAOP BFAKTURE 🗸                                                                                     |                  |   | 0      |     |
|   | Primjes ra  | Em    1252237.xm <br>   655-705a2-6268-4103-be5b-e02ee0d11d7d.pdf                        |                                 | 19.02.2023 19:25 Sistem efaitura  | Primijen račun od Agencija IN SOPT Krapujevec. 🦯                                                                      |                  |   | 0      |     |
|   | Primjes ra  | 0 1251761.xml<br>0 96552081aa46-6005-990-4-c8b27539ac65.pdf<br>0 CiriSotFDF808_23-02.pdf |                                 | 19.02.2023 19:25 Sistem effekture | Printjen račun od Apencija (H 5017 . /                                                                                |                  |   | 0      |     |
|   | Primjes ra  | 8 05071ced-exte-4eec-018d-f55425003190.pdf                                               |                                 | 19.02.2023 19:25 Sistem effekture | Primijen račun od Agencije IN SOPT Krapujevec 🦯                                                                       |                  |   | 8      |     |
|   | Primjen re  | 8 1250486.cm<br>8 64904682-0x02-4600-x21x-168x2x72x042.pdf                               |                                 | 19.02.2023 19:25 Sistem effekture | Primjen račun od Agencije IN 30PT Krapujevec 🦯                                                                        |                  |   |        | ×   |
|   | Primjes ra  | 8 1250247.xml<br>8 9005291e-bb0e-4def-b5cb-bb51b1870c08.pdf                              | EKONOMSKI BIRO DOO ZR., H. V.   | 19.02.2022 19.25 Sistem eFaitura  | Ρητήφει τούμη ου εκοιχοπικές είναι στο δευδηγό 54 ο 584 μαζεί και α ο δοσγοθικο δέυ 24 Τάρογικυ I υρώσε, απειρέκται 🧹 |                  | Т |        | ×   |
|   | Primjen ra  | 8 206013.xml<br>8 dMd2de0-6ba2-4d74-62e6-e7b16048ea19.pdf                                | EKONOMSKI BIRO DOO ZR H. V      | 16.09.2022 10.58 Sistem effekture | Primjen račun od Bionomski biro. 🗡                                                                                    |                  |   |        | ×   |
|   | Primjet ta  | 8 279584.vml<br>8 832ce1ab-43fc-6419-5537-a585ee10009f.pdf<br>8 86-2022-2.pdf            | EKONOMSKI BIRO DOO ZR x         | 16.09.2022 10.58 Sistem efekture  | Primjan račun od EKONOMSKI BINO DOG ZRDIJANIN. $\times$                                                               |                  |   | 0      |     |
|   | Primjes ra  | lin 8 1346213 (2).xml                                                                    |                                 | 19.08.2022 08.51 Ivana Djorojevic | Printjan rabin od 🦯                                                                                                   |                  |   |        | ×   |
|   | Prinjes ra  | 8 210379.cml                                                                             | EKONOMEKI BIRO DOO ZR H         | 12.07.2022.08:11 Sistem efekture  | Primijen rečun od DXONOMSKI BIRO 🦯                                                                                    |                  | _ |        | ×   |
|   | Primjen re  | tun 8 10896.cml                                                                          | EKONOMSKI BIRO DOO ZR x. ~      | 23.12.2021 11.56 Sistem eFaktura  | Primijen račun od EKONOMSKI BIRO 🦯                                                                                    |                  |   |        | ×   |

Klikom na svaki status dobijamo **informacije o samom statusu** primljene e-fakture.

| 🕱 minimax 🕂 Nov 🗠 Posłovanje – Knjigovodstvo – Banka – Plate – šifarnici – Poštansko sanduče 🔯                                                                                                    |                                     | SAOP E-FAKTURE 🤱 🗐 🕜 🚳                      |
|----------------------------------------------------------------------------------------------------|-------------------------------------|---------------------------------------------|
| Ulazni dokumenti Izlazni dokumenti                                                                                                    | Istorija dokumenata:                | 由 Priložite novom primljenom računu 🗙       |
| X Zatvori 🙄 Osveži + Dodaj datoteke 🔄 Obradi datoteke 🕼 Premeštam u 🖹 izbriči jož 🛩                                                                                                    | Deturn Vreme Korisnik               | Opis                                        |
| Vrsta:   Prikaži obrađene III ~                                                                                                    | 24.02.2023 08:16 Ivana Djordjevic   | Dokument je odobren.                        |
| 🗌 Vista Šadržaj Stranka Dodeto † Dodej Stranu                                                                                                    |                                     |                                             |
| Immgenation         1449064.xml         SAOP DOD ZA/254DU I РЯ и ∨         24.02.2023 08:16         Sistem eFaktura           22887557100         22887557100         5000 DOD ZA/254DU I РЯ и ∨         24.02.2023 08:16         Sistem eFaktura                                                                                                    |                                     |                                             |
| Immemation         8 4485240 xml           SAOP DOID ZA IZRADU I PR N V         24.02.2023 08:16           Store provide the state of the state of the state |                                     |                                             |
| Primter notum              8 1405071 xml               Bx0NX0MSKI BIRO DOO 28 × ✓               23.02.2023 13:29               Sistem eFaktura                                                                                                    |                                     |                                             |
| Ulazni dokumenti Izlazni dokumenti                                                                                                    | 🕞 🖉 🔇 Istorija dokumenata:          |                                             |
| X Zatvori D Osveži 🛨 Dodaj datoteke 🛓 Obradi datoteke (1) 🗸 🔍 Premeštam u 🏦 izbriši još 🗸                                                                                                    | Datum Vreme Korisnik                | Opis                                        |
| Vrstac v Vrstac ili v                                                                                                    | A 24.02.2023 14:31 Ivana Djordjevic | Dokument je odbijen. Razlog odbijanja: test |
| Vrsta Sadržaj Stranka Dodato † Dodaj                                                                                                    | Status                              |                                             |
| 1449054.xml     1420754.xml     1203.7.pdf     SAOP DOD ZA IZBADU I PRODAU POSL.     X 24.02.2023 08:16 Statem eFailtura     (2080755.10+                                                                                                    | 8                                   |                                             |
|                                                                                                    |                                     |                                             |

## Postupak odobravanja/odbijanja fakture

Imamo dva načina:

l način:

Označimo fakturu i desnim klikom miša odaberemo prvu opciju obradi datoteke i zatim odobravanje ili odbijanje fakture

| minimax 🕂       | Nov ~ Poslovanje                                                            | ~ Knjigovodstvo ~ Banka ~                                               | Plate – Šifarnici – Poštansko sanduče <sup>39</sup>                                   |
|-----------------|-----------------------------------------------------------------------------|-------------------------------------------------------------------------|---------------------------------------------------------------------------------------|
| Ulazni dokument | ti Izlazni dokun                                                            | nenti                                                                   |                                                                                       |
| X Zatvori O C   | Dsveži + Dodaj                                                              | datoteke 🗄 Obradi datoteke (1                                           | l) ~ 🖷 Premeštam u (1) ~ 💼 Izbriši (1)                                                |
| Vrsta:          |                                                                             | <ul> <li>Prikaži obrađene</li> </ul>                                    | 18° ~                                                                                 |
| Vrsta           | Sadržaj                                                                     | Stranka                                                                 | Dodato ↑ Dodaj                                                                        |
| Primijen račun  | <ul> <li>1449064.xml</li> <li>2023-17.pdf</li> <li>c2b887b5-17ce</li> </ul> | SAOP DOO ZA IZRADU I PR * 🗸                                             | 24.02.2023 08:16 Sistem eFaktura                                                      |
| Primljen račun  | ) 1448240.xml<br>) 4eb5e9c4-480b<br>) IRN2023-1.pdf                         | 也 Obradi datoteke )                                                     | 也 Priložite novom primljenom računu (1)<br>也 Priloži na postojeći primljeni račun (1) |
| Primljen račun  | 🛯 1405071.xml<br>🖉 ebbbcb3f-4c73                                            | 🖻 Spoji u jedan dokument                                                | Odobrenje/Prihvatanje (1)                                                             |
| Ostalo          | FW: ivana proba<br>FDDJFDJDXJTKXKXTKKK :<br>N slika 2.png                   | <ul> <li>Razdvoji u više dokumenata (1)</li> <li>Izbriši (1)</li> </ul> | 26.10.2022 09:52 🖂 Ivana Đorđević <ivana.djordjevic@sa< td=""></ivana.djordjevic@sa<> |

ll način:

Označimo (čekiramo fakturu) > Obradi datoteke (opcija u gornjem meniju pošanskog sandučeta) i odaberemo opciju za status fakture

| 💥 minimax      | + Nov – Poslovanje – Knjigovodstvo – Banka – Plate – Šifarnici – Poštansko sanduče <sup>39</sup> |
|----------------|--------------------------------------------------------------------------------------------------|
| Ulazni dokum   | enti Izlazni dokumenti                                                                           |
| × Zatvori      | O Osveži + Dodaj datoteke 🚽 Obradi datoteke (1) 🗸 🖷 Premeštam u (1) ~ 💼 Izbriši (1)              |
|                | <ul> <li>Priložite novom primljenom računu</li> </ul>                                            |
| Vrsta:         | Pri 🖶 Priloži na postojeći primljeni račun                                                       |
| Vrsta          | Sadržaj Stranka <mark>V Odobrenje/Prihvatanje</mark> Dodaj                                       |
| Primljen račur |                                                                                                  |
| Primljen račur |                                                                                                  |
| · · · · ·      | 8 1405071.xml                                                                                    |

Napomena: Prihvaćene e-fakture ne možemo naknadno da odbijemo, a odbijene e-fakture možemo naknadno odobriti i iz programa.

| % minimax    | + Nov - Posłovanje - Knjigovod                                      | stvo – Banka – Plate – Šifarnici – Poštansko sanduče 🤒                                                 | SAOP E-FAKTURE | ъ | ₽      | 0 | ę |
|--------------|---------------------------------------------------------------------|----------------------------------------------------------------------------------------------------|----------------|---|--------|---|---|
| Ulazni dokur | menti Izlazni dokumenti                                             |                                                                                                    |                |   |        |   |   |
| × Zatvori    | C) Osveži + Dodaj datoteke                                          | 🚊 Obradi datoteke (1) 🗚 🕼 Premeštam u, 🖹 izbriši 🖬 Razdvoji u više dokumenata 🔒 Spoji u jedan dokument |                |   |        |   |   |
|              |                                                                     | 🖆 Priložite novom primljenom računu                                                                    |                |   |        |   |   |
| Vrsta:       | <ul> <li>Pr</li> </ul>                                              | 법 Priloži na postojeći primljeni račun                                                                 |                |   |        |   |   |
| Vrsta        | Sadržaj                                                             | ✓ Odobrenje/Prihvatanje Dodeto ↑ Dodej Opis                                                            |                |   | Status |   |   |
| Primijen rol | 8 1449064.xml<br>8 2023-17.pdf<br>8 c2b887b5-17ce-4f01-94e6-2589957 | X dobjanje                                                                                             | 1              |   | 8      |   |   |

Ako želimo da odbijemo fakturu dobićemo prozorčić sa opcijom za unos razloga odbijanja koji će biti vidljiv i na SEF-u

| 🚿 minimax        | + Nov ~                                                                      | Poslovanje ~                                     | Knjigovodstvo         | <ul> <li>✓ Banka </li> </ul> | - Plate ~       | Šifarnici ~       | Poštansko san             | duče 39          |                 |             |                  |                   |                                                   |
|------------------|------------------------------------------------------------------------------|--------------------------------------------------|-----------------------|------------------------------|-----------------|-------------------|---------------------------|------------------|-----------------|-------------|------------------|-------------------|---------------------------------------------------|
| Ulazni dokun     | nenti Iz                                                                     | lazni dokum                                      | enti                  |                              |                 |                   |                           |                  |                 |             |                  |                   |                                                   |
| × Zatvori        | O Osveži                                                                     | + Dodaj d                                        | atoteke 🕁             | Obradi datotel               | ke (1) 🗸        | 0% Premešti       | am u (1) 🗠                | 🇊 Izbr           | riši <b>(1)</b> | 🖌 Razdvoj   | i u više dokur   | menata <b>(1)</b> | 🔒 Spoji u jedan doku                              |
| Vrsta:           |                                                                              |                                                  | Prikaži               | obrađene                     | ₩î ~            |                   |                           |                  |                 |             |                  |                   |                                                   |
| Vrsta            | Sadržaj                                                                      |                                                  |                       | Stranka                      | a               |                   | Dodato                    | t D              | odaj            |             |                  | Opis              | 5                                                 |
| Primljen rač     | () 1449<br>un () 2023<br>() c2b8                                             | 9064.xml<br>3-17.pdf<br>387b5-17ce-4f01-         | 94e6-2589957a971      | SAOF                         | P DOO ZA IZRA   | ADU I PR × Y      | od op 2023<br>Odbijanje r | neta si<br>ačuna | ictom oFaktur   | r3          |                  | Prin              | njen račun od Moj ERačun                          |
| Primijen rač     | 0 1441<br>un 0 4eb<br>0 IRN3                                                 | 8240.xml<br>5e9c4-480b-48a8<br>2023-1.pdf        | ·b807-08501df91f3     | if.pdf SAOF                  | P DOO ZA IZRA   | ADU I PR × 🚿      | Razlog odbija             | nja:             |                 |             |                  |                   | jen račun od Moj ERačun                           |
| Primijen rač     | un 🔋 1403                                                                    | 5071.xml<br>bcb3f-4c73-43fa-                     | 12a-53ddc05bad0       | 1.pdf                        | NOMSKI BIRO     | DOO ZR × 🕓        |                           |                  |                 |             |                  |                   | ljen račun od EKONOMSK<br>DVINU I USLUGE, ZRENJAN |
| Ostalo           | FW: iva<br>FDDJFD<br>@ slika                                                 | ana proba<br>y <i>DXJTKXKXTKKK Sr</i><br>i 2.png | dačan pozdrav, ivar   | na Đorđević Vođo             | o produkta Min  | iimax T: +381 (0, |                           |                  |                 |             |                  |                   | 0 /                                               |
| Ostalo           | € 2860<br>€ 4034                                                             | 013.xml<br>493ff-f0c3-4c67-8                     | fdd-f2b1468c0be1.     | .pdf                         |                 |                   |                           |                  |                 | × odust     | ani 🗸            | Nastavi           | ljen račun od Ekonomski                           |
| Ostalo           | 0 279                                                                        | 585.xml                                          |                       |                              |                 |                   | 30.08.2022                | 07:26 Si         | istem eFaktu    | ra          |                  | Prin              | mlien račun od EKONOMSK                           |
| Ulazni dokumenti | Izlazni dol                                                                  | cumenti                                          |                       |                              |                 |                   |                           | 60               | 🕓 Istorija      | dokumenata: |                  |                   |                                                   |
| X Zatvori D Os   | weži + Do                                                                    | daj datoteke d                                   | Obradi datoteke (1) ~ | 09, Premešta                 | mu 🖶 la         | zbriši <b>Još</b> | ~                         |                  | Detum           | Vreme       | Korisnik         | Opis              |                                                   |
| Vrsta:           |                                                                              | <ul> <li>Prikaž</li> </ul>                       | i obrađene - 州 ~      |                              |                 |                   |                           | Í                | 24.02.202       | 3 14:31     | Ivana Djordjevic | Dokument j        | je odbijen. Razlog odbijanja: test                |
| Vrsta            | Sadržaj                                                                      | Stranka                                          |                       | Dodato                       | † Dođaj         |                   | Stat                      | 15               |                 |             |                  |                   |                                                   |
| Primijen račun   | <ul> <li>1449064.xml</li> <li>2023-17.pdf</li> <li>c2b887b5-17ce-</li> </ul> | SAOP DOO ZA IZ                                   | RADU I PRODAJU POSL   | × 24.02.2023                 | 08:16 Sistem ef | Faktura           | 8                         | -                |                 |             |                  |                   |                                                   |
|                  | a 1448240.xml                                                                |                                                  |                       |                              |                 |                   |                           |                  |                 |             |                  |                   |                                                   |

Na kraju samo **odobrenu** e-fakturu možemo dalje **priložiti modulu primljenih računa**:

| Ulazni dokumenti | Izlazni dokumenti                                                                             |                                                                               |                                                       |                                            |        |  |
|------------------|-----------------------------------------------------------------------------------------------|-------------------------------------------------------------------------------|-------------------------------------------------------|--------------------------------------------|--------|--|
| X Zatvori D 0    | iveži + Dodaj datoteke                                                                        | 🗄 Obradi datoteke (1) , 🐻 Premeštam u (1) 🕤 🖹 Izb                             | riši 🖬 Razdvoji u više dokumenata 🔒 Spoji u jedan dol | sument                                     |        |  |
|                  |                                                                                               | 🖄 Priložite novom primljenom računu                                           |                                                       |                                            |        |  |
| Vrsta:           | ✓ ✓ F                                                                                         | 🖞 🗄 Priloži na postojeći primljeni račun                                      |                                                       |                                            |        |  |
| Vista            | Sadržaj                                                                                       | ✓ Odobrenje/Prihvatanje                                                       | Dodato † Dodaj                                        | Opis                                       | Status |  |
| Primijen račun   | 8 1449064.xml<br>8 2023-17.pdf<br>8 c2b887b5-17ce-4f01-94e6-258995                            | X Odbijanje<br>svor o o orizevo u revouvju POSL. X Odbijen raču<br>78971c.pdf | n 24.02.2023 08:16 Sistem eFaktura                    | Primijen račun od Moj ERačun Pošiljatelj 🥢 | 8      |  |
| Primijen račun   | <ul> <li>1448240.xml</li> <li>4eb5e0c4-480b-48a8-b807-08501</li> <li>IRN2023-1.pdf</li> </ul> | df01f3f.pdf SAOP DOO ZA IZRADU I PRODAN V                                     | 24.02.2023 08:16 Sistem eFaktura                      | Primijen račun od Moj ERačun Pošiljatelj 🥒 | 0      |  |